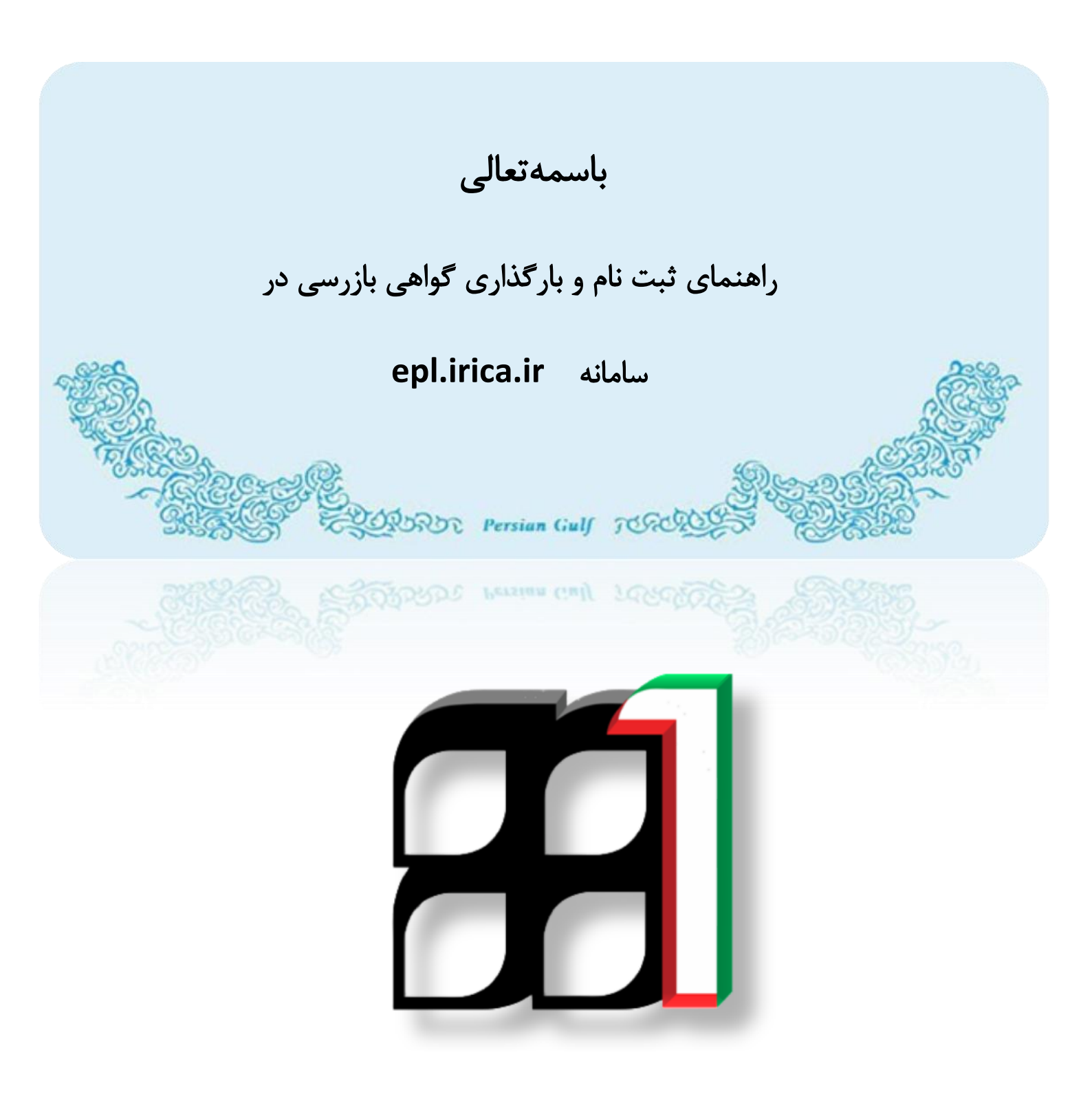

### شناسه سند: IAIS\_PG\_INS\_HLP\_1001

تابستان 1395

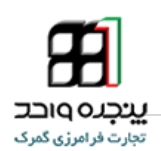

فهرست مطالب

| 4  | <br>، به سامانه                            |
|----|--------------------------------------------|
| 4  | <br>ــــــــــــــــــــــــــــــــــــــ |
| 7  | <br>_2-تغيير رمز عبور                      |
| 9  | <br>ناری گواهی بازرسی                      |
| 11 | ں با پشتیبانی سامانه                       |
|    |                                            |
|    |                                            |
|    |                                            |
|    |                                            |

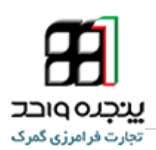

برتری رشد تجارت خارجی بر رشد تولید ناخالص داخلی و نقش تجارت در اقتصاد و ارتقاء سطح زندگی مردم یک کشور حاکی از اهمیت آن و نیز اهمیت نقش گمرک به عنوان مجری و کنترل کننده مقررات تجارت خارجی است . موقعیت جغرافیای سیاسی ممتاز و تنها راه طبیعی دسترسی به کشورهای محصور در خشکی آسیای میانه توأم با واقع شدن در مسیر تاریخی و تمدنی جاده ابریشم و نیز تنوع آب و هوائی و وفور منابع طبیعی جایگاه ویژه ای به کشور ما در اقتصاد و تجارت منطقه و جهان بخشیده است. برای بهره برداری از این فرصت استثنایی نیاز به برنامه ریزی و سرمایه گذاری راهبردی داریم و به همین منظور سازمانهای موثر در این زمینه باید برای انجام عملیات وسیع به صورت یکپارچه و به خصوص در راستای اهداف و اقدامات زیر آماده و مهیا گردند :

- فراهم آوردن محیطی امن برای تجار کشورهای همسایه و سرمایه گذاری خارجی ؛
  - اجرای استاندارد های امنیتی-تسهیلاتی زنجیره تجارت خارجی ؛
- ارتقاء جایگاه، وظایف، قابلیت های گمرک کشور، به منظور حداکثر استفاده از فرصت های طلایی موجود و تعامل با
  اقتصاد جهانی ؛
  - تجهیز بنادر و پایانه ها به تجهیزات نوین تخلیه و بارگیری ؛
- ایجاد ارتباط مکانیزه بین سازمانهای متولی و دست اندرکاران و کارگزاران ایرانی در کشور و قابلیت دسترسی شرکتهای
  کارگزاری خارجی به این سیستم؛
  - پیگیری پیادہ سازی مدیریت یکپارچه مرزی با محوریت گمرک جمهوری اسلامی ایران

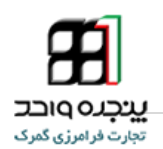

ورود به سامانه

به منظور ورود به سامانه باید آدرس epl.irica.ir را در صفحه Browser وارد نمائید. سپس با وارد کردن نام کاربری و رمز عبور باید روی کلمه ورود کلیک نمائید.

| ← → C □ epl.irica.ir |                                                                                         | 9 = |
|----------------------|-----------------------------------------------------------------------------------------|-----|
|                      |                                                                                         |     |
|                      | بحره واحد تحارت فرامرزی                                                                 |     |
|                      |                                                                                         |     |
|                      | تام کاربری<br>رمز عور                                                                   |     |
|                      | کی ورود<br>امن<br>درده<br>Login                                                         |     |
|                      | توپ و کرین: افره کل افترین اعلامتات و ارتباطت گیری میتورین استخبی ایران (1302)<br>13.51 |     |

تصویر 1 – صفحه ورود به سامانه

در اولین ورود شما به سامانه ابتدا می بایست شماره تلفن همراه درج شده برای نام کاربری خود را تایید نمایید.

ויכנס

در صورتی که شماره صحیح نبود مجددا از طریق پست الکترونیکی اقدام به اصلاح نمایید. در صورتیکه شماره صحیح بود

مطابق تصویر گزینه تایید شماره تلفن را انتخاب نمایید.

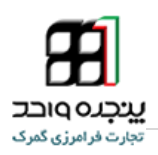

| ← → C    | Lirica.ir/1                      |                                                                | <b>የ</b>                                                                  |
|----------|----------------------------------|----------------------------------------------------------------|---------------------------------------------------------------------------|
|          |                                  | تایید شماره تلفن همراه<br><sup>شماره</sup> تلفن<br>نیدندر، نقن |                                                                           |
|          |                                  |                                                                |                                                                           |
| <b>.</b> | • • • • •                        |                                                                | 8/31/401                                                                  |
|          |                                  |                                                                | وير 2 – تاييد شماره تلفن همراه                                            |
|          | ه شما پيامک می شود.              | اعتبا <mark>ر</mark> سنجی برای تلفن همرا                       | این لحظه یک عدد 4 رقمی بعنوان کد                                          |
|          | مائيد،                           | سمت کد اعتبار سنجی وارد ن                                      | ، باسیت کد مذکور را مطابق تصویر در ق<br>بس گزینه تایید کد را انتخاب کنید. |
| enlirica | ir/pC0vafbUSib0rb4WKmc6laa/pC0b7 |                                                                | <u>ගංගයි</u> ද සු                                                         |

| تاييد شماره تلغن همراه                                                         |
|--------------------------------------------------------------------------------|
| شماره تلفن:<br>مید سار، عن                                                     |
| کد امنیتی به شماره تلفن شما ارسال شد، لطفا کد مربوطه را در کادر زیر وارد کنید. |
| كد اعتبارسنجى:                                                                 |
| نايبك                                                                          |
| /                                                                              |
|                                                                                |

۔ تصویر 3 – وارد کردن کد اعتبار سنجی

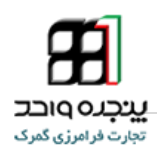

این صفحه برای شما نمایش داده می شود:

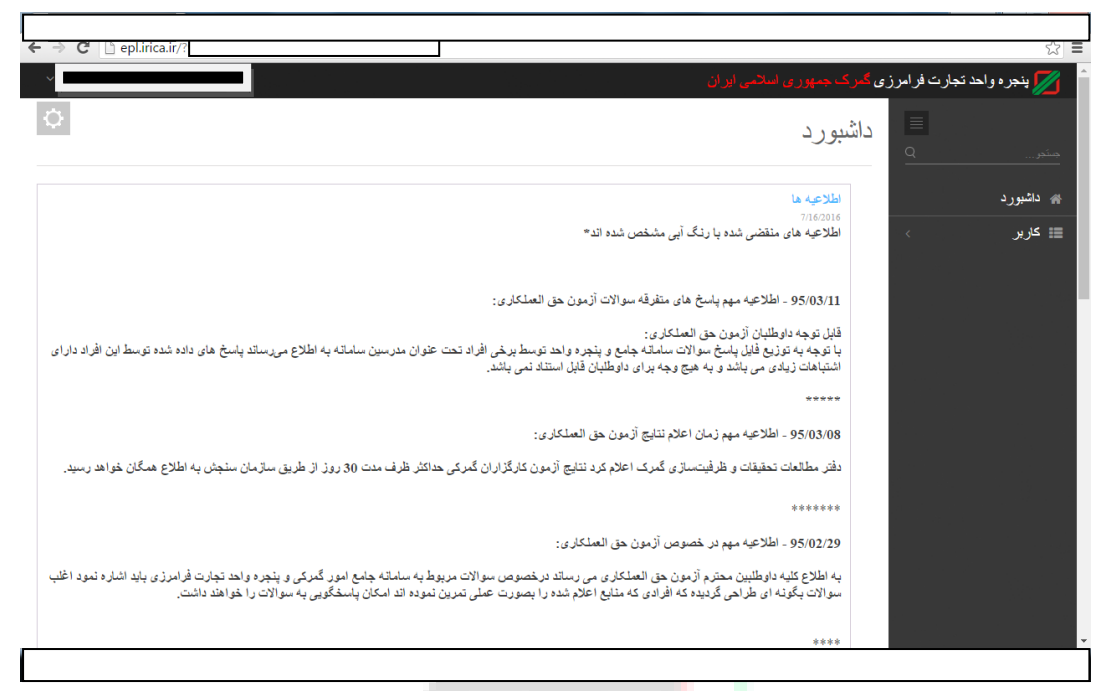

تصویر 4 – صفحه داشبورد

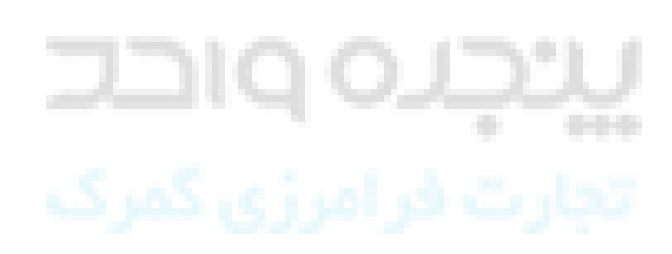

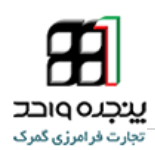

#### 1. تغيير رمز عبور

تذکر: پس از اولین ورود به سامانه مطابق تصاویر ذیل نسبت به تغییر رمز عبور خود اقدام نمائید. در غیر اینصورت مسئولیت سوءاستفاده از نام کاربری شما بر عهده خودتان خواهد بود.

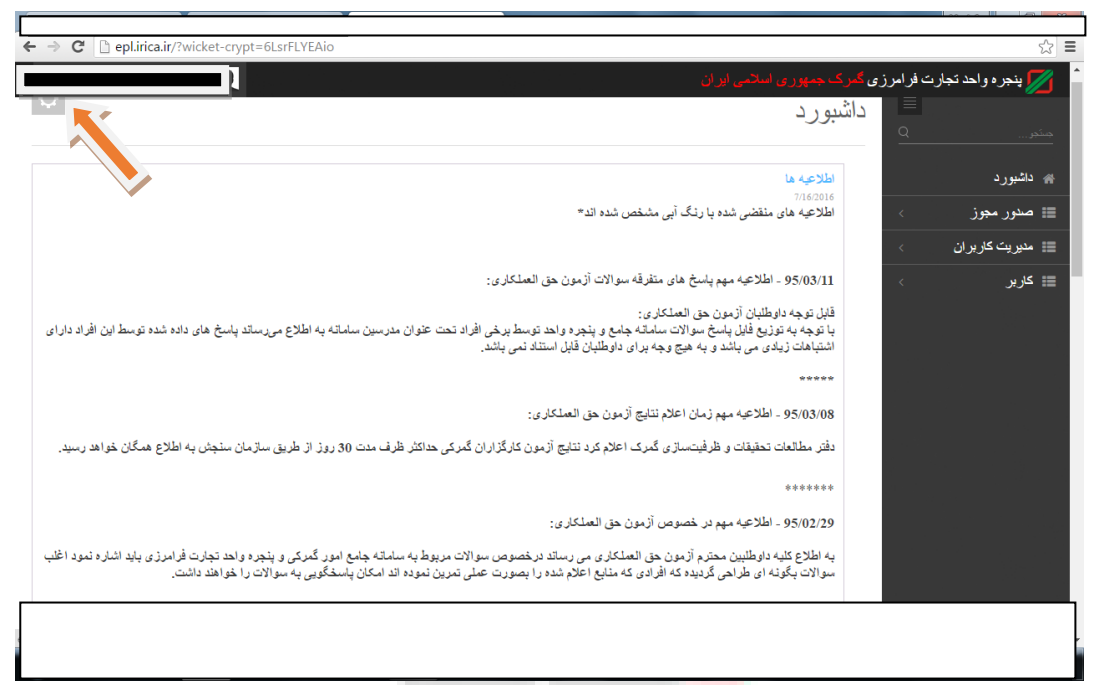

تصوير 5 – ورود به پروفايل

|                | رزی گمرک جمهوری اسلامی ایران                                                                                                    |                        |
|----------------|----------------------------------------------------------------------------------------------------|------------------------|
|                | داشبورد                                                                                                    | 📥 پروفایل من           |
|                |                                                                                                    | الم                    |
| داشبورد        | اطلاعیه ها                                                                                                    | ب.<br>جوج              |
| صدور مجوز >    | 7/16/2016<br>اطلاعیه های منقضی شده با رنگ آبی مشخص شده اند*                                                                                                    |                        |
|                |                                                                                                    |                        |
| مديريت کاربران |                                                                                                    |                        |
| کاربر >        | 95/03/11 - اطلاعيه مهم پاسخ های متفرقه سوالات آزمون حق العملکاری:                                                                                                    |                        |
|                | قابل توجه داوطلبان آزمون حق العملكارى:<br>با توجه به توزيع فايل پاسخ سوالات سامانه جامع و پنچره واحد توسط برخى افراد تحت عنوان مدرسين سامانه به اطلاع مىرساند پاسخ هاى داده<br>اشتباهات زيادى مى باشد و به هيچ وجه براى داوطلبان قابل استناد نمى باشد. | شده توسط این افراد دار |
|                | *****                                                                                                    |                        |
|                | 95/03/08 - اطلاعيه مهم زمان اعلام نتايج أزمون حق العملكارى:                                                                                                    |                        |
|                | دفتر مطالعات تحقیقات و ظرفیتسازی گمرک اعلام کرد نتایج آزمون کارگزاران گمرکی حداکثر ظرف مدت 30 روز از طریق سازمان سنجش به اط                                                                                                    | رع همگان خواهد رسید.   |
|                |                                                                                                    |                        |
|                | ******                                                                                                    |                        |
|                | ******<br>95/02/29 - اطلاعیه مهم در خصوص آزمون حق العملکاری:                                                                                                    |                        |

تصوير 6 – انتخاب پروفايل

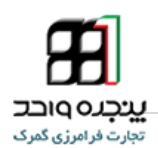

| ← → C D epl.irica.ir/?wicket-crypt=6LsrFLYEAio |                                                   | T 😒 🗏                           |
|------------------------------------------------|---------------------------------------------------|---------------------------------|
|                                                | ی گمرک جمهور ی اسلامی ایر ان                      | مُ 🎵 پنجر ہ واحد تجارت فر امر ز |
| Ψ.                                             | يد و فابل من                                      |                                 |
|                                                | چرو-چن جی                                         | جىئجر                           |
|                                                |                                                   |                                 |
|                                                | تم<br>شماره ی ملی                                 | ای داشبورد                      |
|                                                | يست الكثرونيكى                                    | 🃰 صدور مجوز 💦                   |
|                                                | سَمار د ي تلفن                                    | 📰 مديريت کاربران                |
|                                                |                                                   | ≣ کاربر >                       |
|                                                | ،در <del>من</del>                                 |                                 |
|                                                | شناسه ملى جهت استفاده در مجوز هاي ساير ساز مان ها |                                 |
|                                                | تغير مشخصات                                       |                                 |
|                                                | ر مز عبور کیلے                                    |                                 |
|                                                |                                                   |                                 |
|                                                | زمز عور جديد                                      |                                 |
|                                                | نكرار رمز عبور جدید                               |                                 |
|                                                | تخير رمز                                          |                                 |
|                                                |                                                   |                                 |
|                                                |                                                   |                                 |
|                                                | =  <u>-56</u> 62; =                               |                                 |
|                                                |                                                   |                                 |
|                                                |                                                   |                                 |
|                                                |                                                   | _                               |
|                                                | تصویر / – تغییر رمز                               |                                 |
|                                                |                                                   |                                 |
|                                                |                                                   |                                 |
|                                                |                                                   |                                 |

# یریچر می ماحد تبارت فر امرزی گمرک

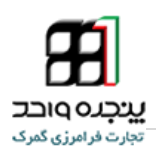

### 2. بارگذاری گواهی بازرسی

به منظور بارگذاری(آپلود) گواهی بازرسی مطابق تصاویر زیر در قسمت کاربر روی گزینه آپلود گواهی بازرسی کلیک کنید.

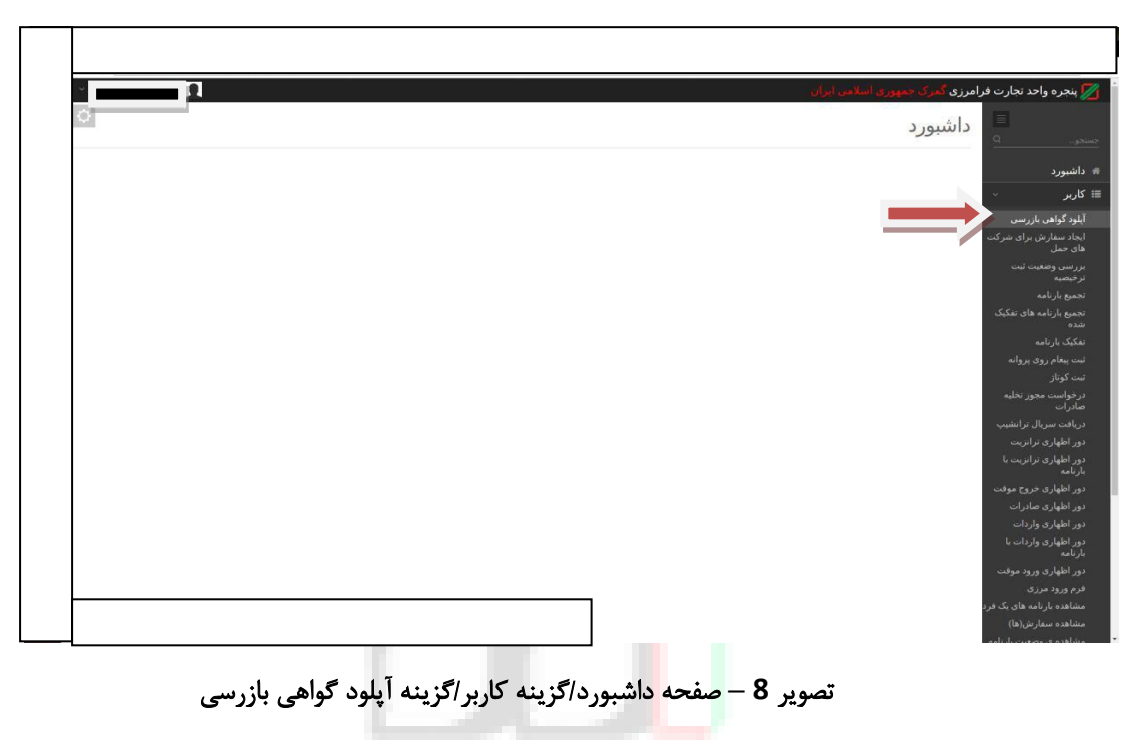

پس از انجام مراحل فوق صفحه زیر را مشاهده خواهید نمود:

| ۲ <u>ــــــــــــ</u> | د نجارت فراهرزی گمری جمهوری اسلامی ایران                                                      | بنجره واحد         |
|-----------------------|-----------------------------------------------------------------------------------------------|--------------------|
| 0                     | 📕 آپلود گواهی بازرسی                                                                          |                    |
|                       | شناسه شرکت بازرسی:                                                                            | سبورد              |
|                       | 🔍 🗸 شماره گواهی بازرسی:                                                                       |                    |
|                       | رسی اشماره ملی صاحب کالا:                                                                     | د گواهي بازر       |
|                       | ارای شرکت                                                                                     | د سفارش بر         |
|                       | عنوان سند                                                                                     | ، حمل<br>سر، وضغیت |
|                       | ta No file chosen chonce cilee                                                                | بصبه               |
|                       | Na Ninose ring                                                                                |                    |
|                       | دای تفکیک                                                                                     | يع بارنامه ها<br>ه |
|                       |                                                                                               |                    |
|                       | يروانه                                                                                        |                    |
|                       |                                                                                               |                    |
|                       | ور نخلیه                                                                                      | واست مجور<br>رات   |
|                       | الار انتثبت                                                                                   |                    |
|                       | البريت                                                                                        |                    |
|                       | الزيت با                                                                                      | اظهاری تران        |
|                       | - uder te                                                                                     | مہ<br>اطفاری خرو   |
|                       | ادرات                                                                                         | اطهاری صاد         |
|                       | ردانية                                                                                        |                    |
|                       | <sup>ردان با</sup> سامانه متعلق به پژوهشکده سامانه های هوشمند کاربردی دانشگاه تهران می باشد . | اظهاری وارا<br>مه  |
|                       |                                                                                               |                    |
|                       |                                                                                               |                    |
|                       |                                                                                               |                    |
|                       | ش(ها)                                                                                         | هده سعارت          |

تصویر 9 – وارد کردن اطلاعات گواهی بازرسی

پس از وارد کردن اطلاعات و تصویر گواهی بازرسی، گزینه آپلود را که در تصویر فوق مشخص شده است انتخاب نمائید.

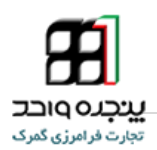

در صورت تکراری نبودن شماره گواهی بازرسی پیغام زیر را مشاهده خواهید نمود:

|                                                                                             | - Alaka                                                      | ره واحد تجارت فرامرزی گمر که حمیوری اسلام                                                                                    |
|---------------------------------------------------------------------------------------------|--------------------------------------------------------------|----------------------------------------------------------------------------------------------------|
| ¢.                                                                                          | ىيى                                                          | آپلود گواهی بازری                                                                                                    |
|                                                                                             |                                                              | برد شناسه شرکت بازرسی:<br>12[21212]<br>پ کالا شماره گواهه بازرسی:<br>0996522796679965866<br>ان همجوار ب شماره علی حاجب کالا: |
|                                                                                             | محموع حجم بارگذاری شده: 48.56kb                              | ت بازرسی 000000000000000000000000000000000000                                                                                |
|                                                                                             | تروان سند<br>(ج) photo_201627-10.jpg Choose Files            | یت کریزان<br>ایران                                                                                                    |
|                                                                                             |                                                              | ) سطامی<br>با سطامی                                                                                                    |
| ی به sulam با شماره ملی 000000000 با موفقیت دخیره شد. لطفا شماره را نزد خود بگه دارید.<br>ا | 0965829586798569568برای شرکت بازرسی با شناسه علی12121211متعل | واهی بازرسی با شماره<br>مانیفست<br>کردن کالا به کانتیتر                                                                      |
|                                                                                             |                                                              | ر<br>رخیصیه<br>مقارش برای شرکت                                                                                               |
|                                                                                             |                                                              | من<br>، وصعيت ثبت<br>يە                                                                                                    |
|                                                                                             |                                                              | بلاغات حواله<br>ت های حمل )<br>رِنامه های خارج نشده                                                                          |
|                                                                                             |                                                              |                                                                                                    |
|                                                                                             |                                                              |                                                                                                    |

تصویر<mark>10</mark> – پیغام ثبت گواهی بازرسی

بعد از مشاهده پیغام فوق، گواهی بازرسی بارگذاری شده بصورت خودکار در کارتابل نماینده شرکت بازرسی مربوطه جهت تایید قرار می گیرد لذا صاحبان کالا یا نمایندگان قانونی ایشان می بایست منتظر تایید گواهی از سوی نماینده شرکت بمانند تا بتوانند در مراحل اظهار از شماره گواهی مذکور استفاده نمایند.

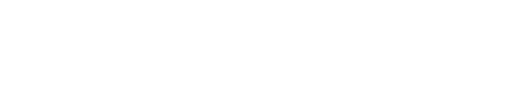

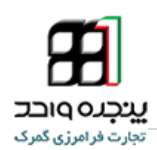

3. تماس با پشتیبانی سامانه

جهت دریافت اطلاعات بیشتر و آخرین اطلاعیه ها و راهنماهای مربوطه به اجرای پنجره واحد تجارت

فرامرزی به وبلاگ زیر مراجعه کنید.

## Eplirica.blog.ir

لینک های ارتباطی زیر جهت برقراری ارتباط و همچنین دریافت اخرین اخبار در اختیار شماست:

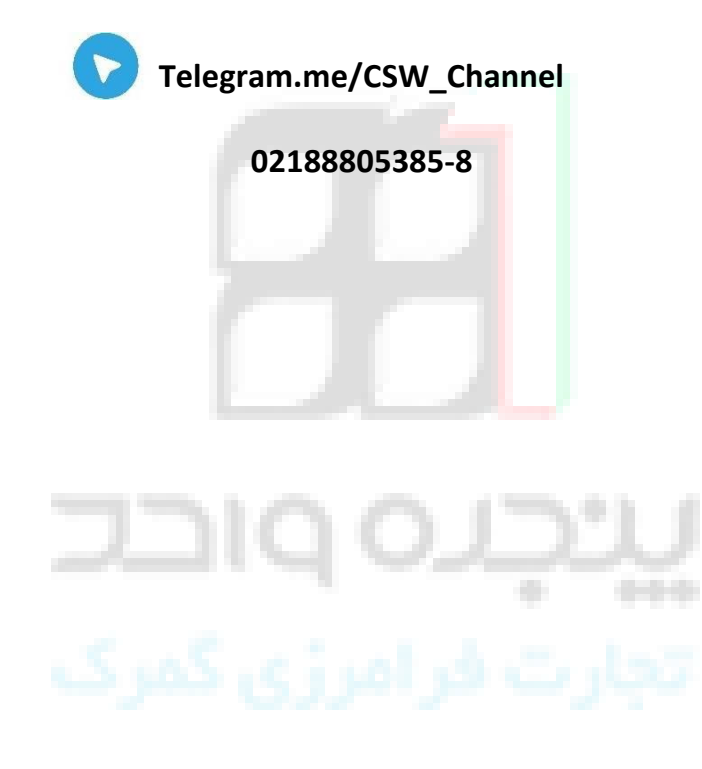